# **Session Room Setup**

Please setup the Session Room as follows. A Control Panel should be setup to host all IT equipment.

## **Logistics Items**

| Item                    | Qty | Remarks  |
|-------------------------|-----|----------|
| Notebook                | 2   | Local IT |
| Remote clicker          | 1   | Local IT |
| Laser Pointer           | 1   | Local IT |
| Video Switch            | 1   | Local IT |
| Gigabit Ethernet Switch | 1   | Local IT |
| Cat5E Network Cable     |     | Local IT |

## Network

- Local IT vendor will setup a Gigabit intranet connecting the two Notebooks in the Session Room.
- The notebook could open the Speaker Ready Room System at <a href="http://192.168.88.10">http://192.168.88.10</a>
- All computers in Session Room will get auto IP address from DHCP server in Speaker Ready Room.

## Workstation

### Software

For the workstation, please make sure each of them have installed the following software.

| Software                                     | Remarks                                                    |
|----------------------------------------------|------------------------------------------------------------|
| Windows 7 Professional (English)             |                                                            |
| PowerPoint 2013                              |                                                            |
| latest Google Chrome browser                 |                                                            |
| Adobe Acrobat Reader                         |                                                            |
| Any software to play WMV, MOV and MP4 videos |                                                            |
| Any antivirus software                       |                                                            |
| session.exe                                  | Download here. Unzip it and copy to c:\session\session.exe |
| Poll Everywhere for PowerPoint               | https://www.polleverywhere.com/app/powerpoint/win          |
| Google Chrome Browser Settings               |                                                            |

### Google Chrome Browser Settings

Change Google Chrome browser settings:

- Open Chrome Settings
  - On Startup
    - select "Open a specific page or set of pages."
    - click "Set pages" link

• set the Startup pages to http://192.168.88.10

• Default browser

click button [Make Google Chrome the default browser]

### Google Chrome Download

• Change the default behaviour to "Always open" PowerPoint files

|                    | Open<br>Always Open Files of This Type |  |
|--------------------|----------------------------------------|--|
| V19838CH-1.2.0     | Show in Finder                         |  |
| 🐔 Sample PPT.ppt 🔹 | Cancel                                 |  |

#### Session.exe

• If installed correctly, double click a Powerpoint file on the local harddisk will open it in slideshow mode automatically.

#### PollEverywhere Presenter plugin

- After installing the PollEverywhere Presenter plugin, it should have an additional button on top of the PowerPoint.
- If not, that means the installation is failed, please try to reinstall.

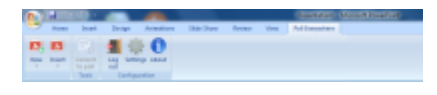

### **Acceptance Test**

We will test the equipment in the Session Room as follows:

| Test                                                                    | Result |
|-------------------------------------------------------------------------|--------|
| All computer could get IP from DHCP server                              |        |
| Each computer screen could be displayed via projector                   |        |
| All computer could open http://192.168.88.10 by Chrome                  |        |
| All computer could download and run the sample Powerpoint automatically |        |
| All computer could play the video inside the sample Powerpoint properly |        |

From: https://wiki.questwork.com/dokuwiki/ - Questwork's Wiki

Permanent link: https://wiki.questwork.com/dokuwiki/doku.php?id=course:congress\_setup:session\_room:start&rev=1488048898

Last update: 2017/02/26 02:54

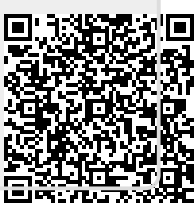